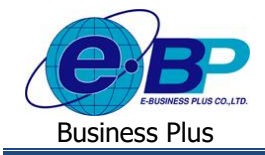

## User Manual

การตั้งค่าอัตราพนักงานแต่ละตำแหน่ง

# 💠 วัตถุประสงค์

เพื่อให้ผู้ใช้งานสามารถตั้งก่าเกี่ยวกับอัตรากำลังพลของแต่ละตำแหน่งงานได้ เพื่อให้ผู้อนุมัติใช้ประกอบในการตัดสินใจ ้อนุมัติเอกสารของพนักงาน โดยหากไม่ตั้งค่าไว้ก็จะไม่มีผลในการใช้งาน เพียงแต่ผู้อนุมัติจะตรวจสอบอัตราพนักงานก่อนที่จะ พิจารณาอนมัติเอกสารไม่ได้

## ✤ อัตราพนักงานแต่ละตำแหน่ง

้อัตราพนักงานแต่ละตำแหน่ง เป็นการกำหนดอัตรากำลังพลสูงสุด, ต่ำสุด, สำรอง ของแต่ละสาขา, แผนก, กะทำงาน และ ตำแหน่ง เพื่อเป็นข้อมูลประกอบให้ผู้อนุมัติใช้ตัดสินใจอนุมัติหรือไม่อนุมัติใบลา หรือใบขอเปลี่ยนกะของพนักงานในระบบแรงงาน สัมพันธ์ ส่วนบันทึกลา-โอที-กะผ่านเว็บ

## วิธีการบันทึกข้อมูล

🕨 อยู่ที่หน้าจอ การตั้งก่า → คลิก ระบบเงินเดือน → เลือก อัตราพนักงานแต่ละตำแหน่ง → เลือก เพิ่มอัตราพนักงาน

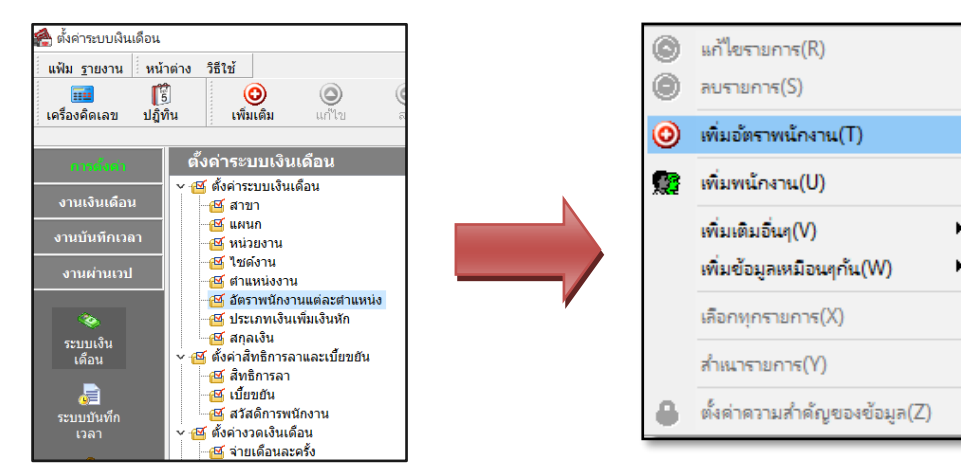

## จากนั้นจะปรากฏหน้าจอดังรูป

| 8                     | 約 ວັທຕາຫນັດເານ. — 🗆 🗡                  |             |                  |        |       |   |   |                 |          | ×        |           |     |
|-----------------------|----------------------------------------|-------------|------------------|--------|-------|---|---|-----------------|----------|----------|-----------|-----|
|                       | แฟม แก้ไข                              | หน้าต่าง วิ | ธิเช่            | ð      | 0     | 1 | 3 |                 |          |          |           |     |
| กรองหน่วยงานต้นสังกัด |                                        |             |                  |        |       |   |   |                 |          |          |           |     |
|                       | สาขา 01.สำนักงานใหญ่ 🗸                 |             |                  |        |       |   |   |                 |          |          |           |     |
|                       | แผนก 01.บริหาร 🗸                       |             |                  |        |       |   |   |                 |          |          |           |     |
|                       | กะ 001.วันงาน 08.00-17.00.พนักงานประสา |             |                  |        |       |   |   | $\sim$          |          | อ่านข้อ: | แลเดิม    |     |
|                       |                                        |             |                  |        |       |   |   |                 |          |          |           |     |
|                       | รทัสตำแหน่งงาน<br>-                    |             | - <del>1</del> 2 | ต่าแหน | iaanu |   |   | สานวนที่อนุมัติ | สานวนเทร | มาะสม    | สานวนสารส | N ^ |
|                       | 0                                      | ไม่ระบุตำแ  | LWING            |        |       |   |   | 0               |          | 0        |           | 0   |
|                       |                                        |             |                  |        |       |   |   |                 |          |          |           | ~   |
| <                     | ✓ มันหัก X ธกเลิก                      |             |                  |        |       |   |   |                 |          |          |           |     |

#### คำอธิบาย

กะ

- คือ การเลือกสาขาที่ต้องการกำหนดอัตรากำลังพล ສາາມ
- แผนก
- - คือ การเลือกแผนกที่ต้องการกำหนดอัตรากำลังพล
    - คือ การเลือกกะทำงานที่ต้องการกำหนดอัตรากำลังพล
- อ่านข้อมูลเดิม คือ การแสดงจำนวนพนักงานที่อนุมัติ, จำนวน พนักงานที่เหมาะสม และจำนวนพนักงานสำรองของแต่ละ ตำแหน่งใน สาขา, แผนก และกะทำงานที่เลือกตามที่ตั้งค่าไว้ล่าสุด

| EBP   | 1811001  | UM.docx |
|-------|----------|---------|
| Date: | 14/05/20 | 24      |

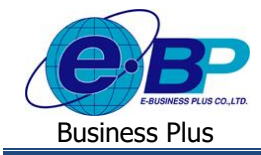

## User Manual

| • | รหัสตำแหน่งงาน  | คือ | รหัสตำแหน่งงาน โดยโปรแกรมจะแสดงรหัสตามที่ตั้งค่าไว้ให้อัตโนมัติ เพื่อให้กำหนด    |
|---|-----------------|-----|----------------------------------------------------------------------------------|
|   |                 |     | อัตราพนักงานตามตำแหน่งงานได้                                                     |
| • | ชื่อตำแหน่งงาน  | คือ | ชื่อของตำแหน่งงาน โดยโปรแกรมจะแสดงรหัสตามที่ตั้งก่าไว้ให้อัตโนมัติ เพื่อให้กำหนด |
|   |                 |     | อัตราพนักงานตามตำแหน่งงานได้                                                     |
| • | จำนวนที่อนุมัติ | คือ | การกำหนดจำนวนพนักงานสูงสุดในแต่ละวัน ตามตำแหน่งงานในสาขา, แผนก และกะ             |
|   |                 |     | ทำงานที่เลือกไว้ เพื่อให้หน้าเว็บแสดงจำนวนพนักงานสูงสุดที่ต้องการในแต่ละวัน      |
| • | จำนวนเหมาะสม    | คือ | การกำหนดจำนวนพนักงานที่น้อยสุดในแต่ละวัน ตามตำแหน่งงานในสาขา, แผนก และ           |
|   |                 |     | กะทำงานที่เลือก เพื่อให้หน้าเว็บแสดงจำนวน สำหรับผู้อนุมัติพิจารณาในเรื่องการลา   |
| • | จำนวนสำรอง      | คือ | การกำหนดจำนวนพนักงานสำรองในแต่ละวัน ตามตำแหน่งงานในสาขา, แผนก และกะ              |
|   |                 |     | ทำงานที่เลือก เพื่อให้หน้าเว็บแสดงจำนวน สำหรับผ้อนมัติพิจารณาในเรื่องการถา       |

#### <u>ตัวอย่างหน้าจอแสดงข้อมูลอัตรากำลังคนในหน้าเว็บ</u>

้โดยเมื่อทำการตั้งก่าอัตราพนักงานแล้ว อัตรากำลังกนจะไปแสคงในหน้าแฟ้มเอกสารบันทึกขอลา เพื่อให้ผู้อนุมัติ ตรวงสอบอัตรากำลังคนเพื่อพิจารณาก่อนที่จะอนุมัติหรือไม่อนุมัติเอกสารขอลาได้

| 🚰 อัตรากำลังพลตามแผนกและตำแหน่ง |              |                                                                   |                    |             |             |            |                         |                           |                         |  |  |
|---------------------------------|--------------|-------------------------------------------------------------------|--------------------|-------------|-------------|------------|-------------------------|---------------------------|-------------------------|--|--|
| วันที                           | สาขา         | แผนก                                                              | ตำแหน่ง            | อัตราสูงสุด | อัตราต่ำสุด | อัตราสำรอง | จำนวนพนักงาน<br>ทั้งหมด | จำนวนพนักงานรอ<br>อนุมัติ | จำนวนพนักงานคง<br>เหลือ |  |  |
| 18/03/2567                      | สำนักงานใหญ่ | แผนกบริการหลังการขายต้านผู้<br>ขำนาญการโปรแกรม(ระบบเงิน<br>เดือน) | ผู้ช่วยหัวหน้าแผนก | 1           | 1           | 1          | 5                       | 1                         | 5                       |  |  |

#### คำอธิบาย

- ้คือ แสดงวันที่พนักงานขอเอกสารการลาในหน้าเว็บ วันที่ -
  - คือ ชื่อสาขาตามสังกัดของพนักงานที่บันทึกลา
  - คือ ชื่อแผนกตามสังกัดของพนักงานที่บันทึกลา แผนก
- ตำแหน่ง .
- อัตราสูงสุด

ສາຫາ

- อัตราต่ำสด
- อัตราสำรอง
- จำนวนพนักงานทั้งหมด
- จำนวนพนักงานรออนุมัติ
- จำนวนพนักงานคงเหลือ

- - ้ คือ ชื่อตำแหน่งตามสังกัดของพนักงานที่บันทึกลา
  - ้ จำนวนพนักงานที่ตั้งค่าไว้ในหน้าจออัตรากำลังคน ช่องจำนวนที่อนุมัติ คือ
  - ้ จำนวนพนักงานที่ตั้งค่าไว้ในหน้าจออัตรากำลังคน ช่องจำนวนเหมาะสม คือ
  - ้จำนวนพนักงานที่ตั้งค่าไว้ในหน้าจออัตรากำลังคน ช่องจำนวนสำรอง คือ
    - ้จำนวนพนักงานทั้งหมุดที่มีในโปรแกรม (ไม่นับคนลาออก) เพื่อแสดงให้เห็นว่า คือ มีพนักงานทั้งหมดกี่คน ที่อยู่ใน สาขา, แผนก และ ตำแหน่งงาน ตามวันที่พนักงาน บันทึกลาเข้ามา เพื่อให้ผู้อนุมัติพิจารณาได้
  - ้ จำนวนพนักงานที่มีบันทึกขอลาเข้ามาในวันเดียวกัน และอยู่ในสถานะรออนุมัติ คือ
  - ้ จำนวนพนักงานคงเหลือที่จะทำงานในวันนั้น โดยโปรแกรมจะนับจาก พนักงานที่ คือ ้ไม่ได้มีการบันทึกลาเข้ามา ลบ กับ พนักงานที่บันทึกลาที่ผ่านการอนุมัติแล้ว เพื่อให้ ทราบว่ามีพนักงานทำงานในวันนั้นกี่คน เพื่อให้ผู้อนุมัติพิจารณาก่อนได้